# **か トラマネ for 駅すぱあと** 旅費交通費精算Web

PaSoRi(パソリ)画面操作 マニュアル

Ver. 1.0 (2017/03)

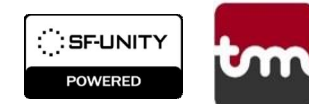

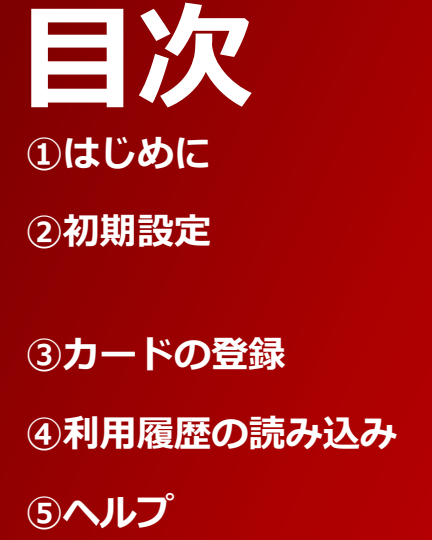

- > P.3 --- transit managerとは
- > P.4 1.TOP画面の説明
  - P.5 —— 2.設定画面

>

- > P.6 交通系ICカードの登録
- > P.7 ―― 交通系ICカードから利用履歴を読み込む
  - P.8 ―― お困りの際は、こちらをご覧ください。

## はじめに

## transit managerとは

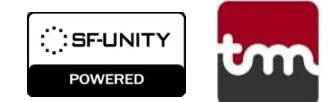

transit managerとは、交通系ICカードから利用履歴を読み込み、交通費精算の手順を 簡略化することのできるソリューションです。

交通系ICカードの履歴から利用した駅、金額などが自動で記録されるため、自身で経路 や金額を調べる手間を大きく軽減することができます。

### 利用イメージ

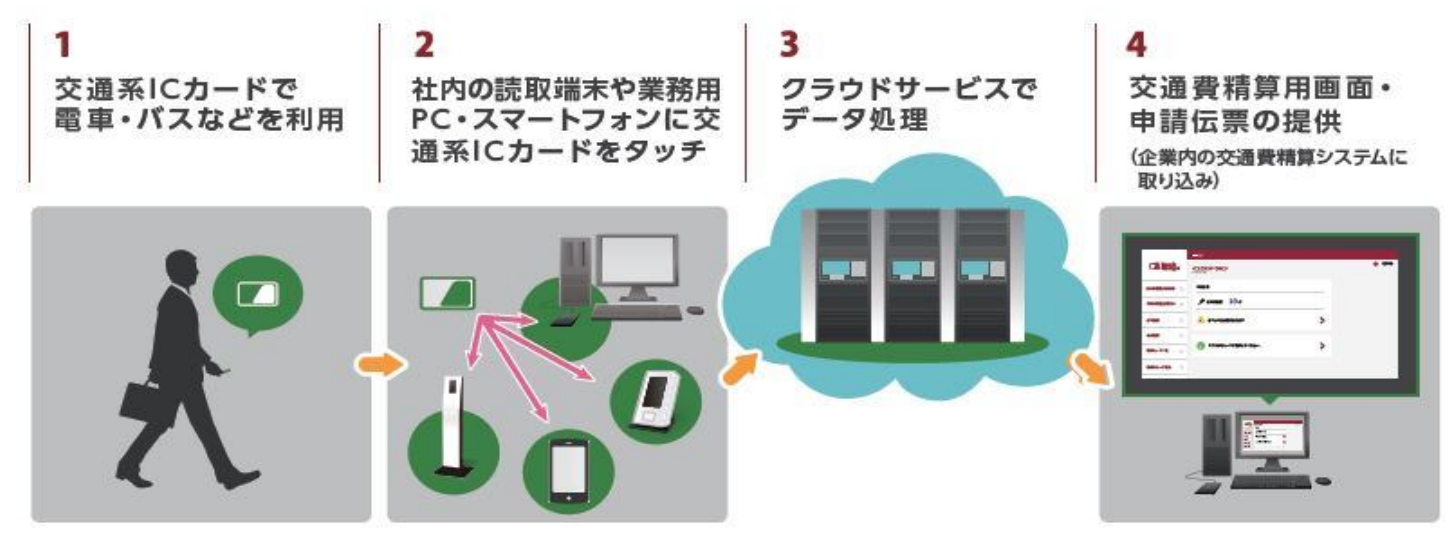

## 初期設定

## <u>1.TOP画面の説明</u>

はじめに、transit managerを利用するための初期設定を行います。

「TransitManager.exe」 を起動

を起動してください。

アプリケーションを起動すると、下記画面が表示されます。

| 🚾 transit manager for PaSoRi |           | <u> </u> | D X |                                                                                                    |
|------------------------------|-----------|----------|-----|----------------------------------------------------------------------------------------------------|
| transit manager for PaSoRi   |           |          |     |                                                                                                    |
| お客様番号等の初期設定を行ってください          |           |          |     | <ul> <li>設正画面へ遷移します。&lt;&lt;計細 P.5&gt;</li> <li>②カード登録ボタン</li> <li>交通系ICカードを登録します。</li> <li>&lt;詳細 P.6&gt;</li> <li>③カード読込ボタン</li> <li>交通系ICカードの読み込み画面へ遷移し</li> </ul> |
| カード読込                        | カード<br>登録 | 設        | 定   | ます。<詳細 P.7>                                                                                                    |
| 3                            | 2         | (1       |     |                                                                                                    |
| 4                            |           |          |     |                                                                                                    |

::sf-unity

POWERED

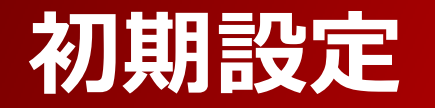

### <u>2.設定画面</u>

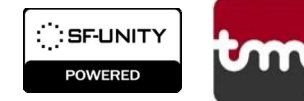

はじめに、transit managerを利用するための初期設定を行います。

項目の入力が完了すると、Transit Managerを利用できるようになります。 設定完了後は、次回以降再設定を行う必要はありません。

|   | ţ | 設定                 | ×     | ]                     |
|---|---|--------------------|-------|-----------------------|
|   | ł | B客様番号1             |       | 通知された設定情報を該当する欄に入力する。 |
| 1 | ł | B客様番号2             |       |                       |
| U |   | API秘密鍵             |       |                       |
|   | 扬 | <b>&amp;続先ドメイン</b> |       |                       |
| 2 | T | ОК                 | キャンセル |                       |
|   |   |                    |       |                       |

#### ①必要項目の入力

メール等で通知された設定情報に記載されている「お客様番号1」、「お客様番号2」、「接続ドメイン」、「API秘密 鍵」を入力します。

#### ②保存

入力が完了したら、必ず"OK"を選択してください。 入力した内容が保存されます。

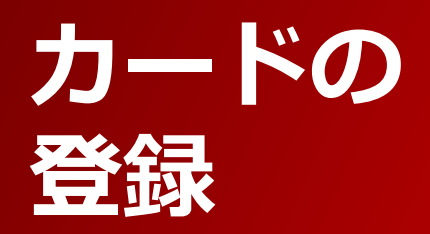

## 交通系ICカードの登録

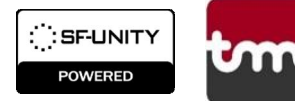

管理者からアカウントが発行されていれば、交通系ICカードを登録することができます。

★HINT:1つのアカウントには最大3枚までICカードを登録できます。(モバイルSuica含)
 ★HINT:カードを追加で登録する際も、同様の手順で追加できます。
 ★HINT:登録可能なICカードについて<詳細 P.8>

| transit manager for PaSoRi – $\square$ × transit manager for PaSoRi                                                                                                    | ① <mark>カード登録</mark><br>"カード登録"を選択します                                                                             |
|----------------------------------------------------------------------------------------------------|----------------------------------------------------------------------------------------------------|
| 登録済みのカードを読み込めます<br>未登録の場合はカード登録を行ってください                                                                                                    | の一下豆蝨を選択します。<br>②社員番号入力<br>入力は半角英数字で行ってください。                                                                      |
| カード<br>売ン<br>カード<br>登録<br>設定                                                                                                    | <mark>③カード読み込み</mark><br>入力が完了したら、"登録する"を選択し<br>ます。                                                               |
| ご利用のIC乗車券から、電車/パス等の利用及びSF(電子マネー)の支払いに関する周読み込みます。<br>読み込みます。<br>読み込んだデータは、業務用交通費の精算に利用する伝票データの生成にのみ利用され<br>読み込み時には業務以外で利用したデータもシステムに取り込まれますので、「申請」を行<br>費精算の対象外となるデータのいたデータもシステムに取り込まれますので、「申請」を行<br>一申請」を行うと、所属する会社にデータが提供されますので、必ず「申請」前にご確認くだ<br>カード設定から読み込み時に自動で除外する項目を設定することが紐づけカード単位で同 | <ul> <li>④パソリにカードをかざす<br/>パソリに、登録したい交通系ICカードを<br/>かざします。</li> <li>Itag.<br/>行前に交通<br/>こう前に交通<br/>ここです。</li> </ul> |
| 社員番号を入力して[登録する]ボタンを押してください。<br>2<br>社員番号                                                                                                    | ※カード登録を中止したい場合は、「登<br>録中止」を選択してもう一度やり直し<br>てください。                                                                 |
| <ul><li>3</li><li>登録する</li></ul>                                                                                                    |                                                                                                    |

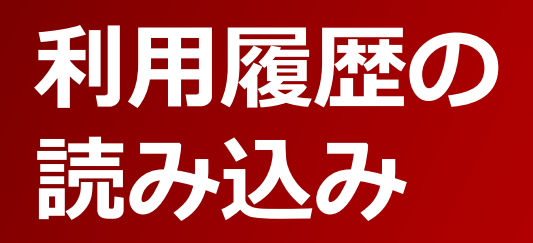

## 交通系ICカードから利用履歴を読み込む

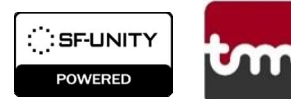

登録済の交通系ICカードから、利用履歴を読み込みます。

★HINT:交通系ICカードから、<u>直近19件</u>の利用履歴が読み込まれます。 ★HINT:前回読み込み時からの差分のみを、登録するのでデータが重複する心配がありません。

読み込みはこまめに行うのがおススメです。

★HINT:読み込んだ履歴は、「旅費交通費精算Web」ページから申請/ご確認いただけます。

| - 0 X                      |                                                                                                    |
|----------------------------|----------------------------------------------------------------------------------------------------|
|                            | ① <mark>カード読込</mark><br>"カード読込"を選択します。                                                                                                    |
| 設定                         | <mark>②パソリにカードをかざす</mark><br>パソリに、登録したい交通系ICカードを<br>かざします。                                                                                                    |
| rmanager for PasoRi -      | <ul> <li>×</li> <li>「読み込み完了しました」と表示されれ</li> <li>ば、完了です。</li> </ul>                                                                                                    |
| リーダーにご利用の交通系ICカードをかざしてください | ※カード読込を中止したい場合は、<br>「カード読取中止」を選択してくださ<br>い。                                                                                                    |
| カード読取中止 カード 登録             | 受定                                                                                                    |
|                            | - ロ ×         - ロ ×         - ロ × |

ヘルプ

### <u>お困りの際は、こちらをご覧ください。</u>

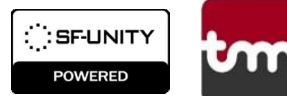

#### 【ICカードの読み込みについて】

1.<u>カードがうまく読み取れない</u> PCとPaSoRi(パソリ)がしっかり接続されていることをご確認ください。 また、カードに汚れや傷がある場合、上手く読み取れない場合がございます。

※アカウントに登録していないカードは、履歴を読み取ることができません。

#### 【その他】

 Itransit manager for PaSoRi」について 対応OS: Windows 7、8.1、10 端末の空き容量:100MB以上 CPU:指定なし メモリ:指定なし ※対応OSバージョン以外での動作につきましては、サポートの対象外となります。

※対応OSであっても、すべての端末での正常動作を保証するものではございません。

#### <u>2.対応OSについて</u>

PaSoRi(パソリ)はWindows対応パソコンでご利用できます。その他詳細はメーカーのHPをご覧ください。

#### 3. 対応している交通系ICカード

下記の主要な交通系ICカードをご利用いただけます。 Suica 、 モバイルSuica 、 Kitaca 、 PASMO 、 manaca 、 TOICA 、 PiTaPa 、 ICOCA 、 はやかけん 、 nimoca 、 SUGOCA 、 icsca

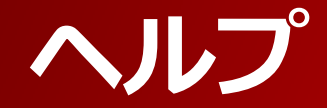

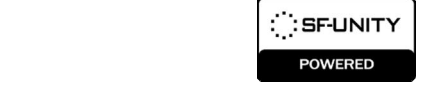

## お困りの際は、こちらをご覧ください。

【その他】

4.接続がうまくいかない

"設定"で入力した項目に間違いがないか、もう一度ご確認ください。 ※各設定項目に入力する値については、管理者にお問い合わせください。